# **CISCO** Academy

## Lab - Navigating the Linux Filesystem and Permission Settings

## **Objectives**

In this lab, you will use familiarize yourself with Linux filesystems.

Part 1: Exploring Filesystems in Linux

Part 2: File Permissions

Part 3: Symbolic Links and other Special File Types

## **Required Resources**

• CyberOps Workstation VM

## Instructions

## Part 1: Exploring Filesystems in Linux

The Linux filesystem is one of its most popular features. While Linux supports many different types of filesystems, this lab focuses on the **ext** family, one the most common filesystems found on Linux.

#### Step 1: Access the command line.

Launch the CyberOps Workstation VM and open a terminal window.

#### Step 2: Display the filesystems currently mounted.

Filesystems must be *mounted* before they can be accessed and used. In computing, *mounting a filesystem* means to make it accessible to the operating system. Mounting a filesystem is the process of linking the physical partition on the block device (hard drive, SSD drive, pen drive, etc.) to a directory, through which the entire filesystem can be accessed. Because the aforementioned directory becomes the root of the newly mounted filesystem, it is also known as *mounting point*.

a. Use the **Isblk** command to display all block devices:

| [analyst@secOps ~]\$ <b>lsblk</b> |         |    |       |    |      |            |
|-----------------------------------|---------|----|-------|----|------|------------|
| NAME                              | MAJ:MIN | RM | SIZE  | RO | TYPE | MOUNTPOINT |
| sda                               | 8:0     | 0  | 10G   | 0  | disk |            |
| ∟sda1                             | 8:1     | 0  | 10G   | 0  | part | /          |
| sdb                               | 8:16    | 0  | 1G    | 0  | disk |            |
| └_sdb1                            | 8:17    | 0  | 1023M | 0  | part |            |
| sr0                               | 11:0    | 1  | 1024M | 0  | rom  |            |

The output above shows that the CyberOps Workstation VM has three block devices installed: sr0, sda and sdb. The tree-like output also shows partitions under sda and sdb. Conventionally, /dev/sdX is used by Linux to represent hard drives, with the trailing number representing the partition number inside that device. Computers with multiple hard drives would likely display more /dev/sdX devices. If Linux was running on a computer with four hard drives for example, it would show them as /dev/sda, /dev/sdb, /dev/sdc and /dev/sdd, by default. The output implies that sda and sdb are hard drives, each one containing a single partition. The output also shows that sda is a 10GB disk while sdb has 1GB.

**Note**: Linux often displays USB flash drives as /dev/sdX as well, depending on their firmware type.

b. Use the **mount** command to display more detailed information on the currently mounted filesystems in the CyberOps Workstation VM.

```
[analyst@secOps ~]$ mount
proc on /proc type proc (rw,nosuid,nodev,noexec,relatime)
sys on /sys type sysfs (rw,nosuid,nodev,noexec,relatime)
dev on /dev type devtmpfs (rw,nosuid,relatime,size=1030408k,nr_inodes=218258,mode=755)
run on /run type tmpfs (rw,nosuid,nodev,relatime,mode=755)
/dev/sdal on / type ext4 (rw,relatime)
securityfs on /sys/kernel/security type securityfs (rw,nosuid,nodev,noexec,relatime)
tmpfs on /dev/pts type tmpfs (rw,nosuid,nodev)
devpts on /dev/pts type devpts (rw,nosuid,noexec,relatime,gid=5,mode=620,ptmxmode=000)
tmpfs on /sys/fs/cgroup type tmpfs (ro,nosuid,nodev,noexec,mode=755)
<output omitted></output
```

Many of the filesystems above are out of scope of this course and irrelevant to the lab. Let's focus on the *root filesystem*, the filesystem stored in **/dev/sda1**. The root filesystem is where the Linux operating system itself is stored; all the programs, tools, configuration files are stored in root filesystem by default.

c. Run the **mount** command again, but this time, use the pipe | to send the output of mount to **grep** to filter the output and display only the root filesystem:

```
[analyst@secOps ~]$ mount | grep sda1
/dev/sda1 on / type ext4 (rw,relatime)
```

In the filtered output above, mount shows us that the root filesystem is located in the first partition of the sda block device (/dev/sda1). We know this is the root filesystem because of the mounting point used: "/" (the slash symbol). The output also tells us the type of formatting used in the partition, ext4 in this case. The information in between parentheses relates to the partition mounting options.

d. Issue the following two commands below on the CyberOps Workstation VM:

```
[analyst@secOps ~]$ cd /
[analyst@secOps /]$ ls -1
```

What is the meaning of the output? Where are the listed files physically stored?

Why is /dev/sdb1 not shown in the output above?

#### Step 3: Manually mounting and unmounting filesystems

The **mount** command can also be used to mount and unmount filesystems. As seen in Step 1, the CyberOps Workstation VM has two hard drives installed. The first one was recognized by the kernel as /dev/sda while the second was recognized as /dev/sdb. Before a block device can be mounted, it must have a mounting point.

a. Use the Is -I command to verify that the directory second\_drive is in the analyst's home directory.

```
[analyst@secOps /]$ cd ~
[analyst@secOps ~]$ ls -l
total 28
```

```
drwxr-xr-x 2 analyst analyst 4096 Sep 26 2014 Desktop
drwx----- 3 analyst analyst 4096 Jul 14 11:28 Downloads
drwxr-xr-x 9 analyst analyst 4096 Jul 25 16:27 lab.support.files
drwxr-xr-x 2 analyst analyst 4096 Mar 3 15:56 second_drive
-rw-r--r-- 1 analyst analyst 142 Aug 16 15:11 some_text_file.txt
-rw-r--r-- 1 analyst analyst 254 Aug 16 13:38 space.txt
```

**Note**: If the directory **second\_drive** does not exist, use the **mkdir second\_drive** command to create it. [analyst@secOps ~]\$ **mkdir second drive** 

Note: Depending on the state of your VM, your listing will most likely have different files and directories.

b. Use Is -I again to list the contents of the newly created second\_drive directory.

```
[analyst@secOps ~]$ ls -l second_drive/
total 0
```

Notice that the directory is empty.

c. Use the mount command to mount /dev/sdb1 on the newly created second\_drive directory. The syntax of mount is: mount [options] <device to be mounted> <mounting point>.

[analyst@secOps ~]\$ sudo mount /dev/sdb1 ~/second\_drive/ [sudo] password for analyst:

No output is provided which means the mounting process was successful.

d. Now that the /dev/sdb1 has been mounted on /home/analyst/second\_drive, use Is -I to list the contents of the directory again.

```
[analyst@secOps ~]$ ls -l second_drive/
total 20
drwx----- 2 root root 16384 Mar 3 10:59 lost+found
-rw-r--r-- 1 root root 183 Mar 3 15:42 myFile.txt
```

Why is the directory no longer empty? Where are the listed files physically stored?

e. Issue the **mount** command with no options again to display detailed information about the **/dev/sdb1** partition. As before, use the **grep** command to display only the **/dev/sdX** filesystems:

```
[analyst@secOps ~]$ mount | grep /dev/sd
/dev/sda1 on / type ext4 (rw,relatime)
/dev/sdb1 on /home/analyst/second_drive type ext4 (rw,relatime)
```

f. Unmounting filesystems is just as simple. Make sure you change the directory to something outside of the mounting point and use the **umount** command, as shown below:

```
[analyst@secOps ~]$ sudo umount /dev/sdb1
[sudo] password for analyst:
[analyst@secOps ~]$
[analyst@secOps ~]$ ls -l second_drive/
total 0
```

#### **Part 2: File Permissions**

Linux filesystems have built-in features to control the ability of the users to view, change, navigate, and execute the contents of the filesystem. Essentially, each file in filesystems carries its own set of permissions, always carrying a set of definitions about what users and groups can do with the file.

#### Step 1: Visualize and Change the File Permissions.

a. Navigate to /home/analyst/lab.support.files/scripts/.

[analyst@secOps ~]\$ cd lab.support.files/scripts/

b. Use the Is -I command to display file permissions.

```
[analyst@secOps scripts]$ 1s -1
total 60
-rwxr-xr-x 1 analyst analyst 190 Jun 13 09:45 configure as dhcp.sh
-rwxr-xr-x 1 analyst analyst 192 Jun 13 09:45 configure as static.sh
-rwxr-xr-x 1 analyst analyst 3459 Jul 18 10:09 cyberops extended topo no fw.py
-rwxr-xr-x 1 analyst analyst 4062 Jul 18 10:09 cyberops extended topo.py
-rwxr-xr-x 1 analyst analyst 3669 Jul 18 10:10 cyberops topo.py
-rw-r--r-- 1 analyst analyst 2871 Apr 28 11:27 cyops.mn
-rwxr-xr-x 1 analyst analyst 458 May 1 13:50 fw rules
-rwxr-xr-x 1 analyst analyst 70 Apr 28 11:27 mal server start.sh
drwxr-xr-x 2 analyst analyst 4096 Jun 13 09:55 net configuration files
-rwxr-xr-x 1 analyst analyst 65 Apr 28 11:27 reg server start.sh
-rwxr-xr-x 1 analyst analyst 189 Dec 15 2016 start ELK.sh
-rwxr-xr-x 1 analyst analyst 85 Dec 22 2016 start miniedit.sh
-rwxr-xr-x 1 analyst analyst 76 Jun 22 11:38 start pox.sh
-rwxr-xr-x 1 analyst analyst 106 Jun 27 09:47 start snort.sh
-rwxr-xr-x 1 analyst analyst 61 May 4 11:45 start tftpd.sh
```

Consider the cyops.mn file as an example. Who is the owner of the file? How about the group?

The permissions for cyops.mn are -rw-r--r--. What does that mean?

c. The **touch** command is very simple and useful. It allows for the quick creation of an empty text file. Use the command below to create an empty file in the **/mnt** directory:

[analyst@secOps scripts]\$ touch /mnt/myNewFile.txt touch: cannot touch '/mnt/myNewFile.txt': Permission denied

Why was the file not created? List the permissions, ownership and content of the **/mnt** directory and explain what happened. With the addition of **-d** option, it lists the permission of the parent directory. Record the answer in the lines below.

[analyst@secOps ~]\$ **ls -1<mark>d</mark> /mnt** drwxr-xr-x 2 root root 4096 Jan 5 2018 /mnt What can be done for the touch command shown above to be successful?

d. The **chmod** command is used to change the permissions of a file or directory. As before, mount the /dev/sdb1 partition on the /home/analyst/second\_drive directory created earlier in this lab:

[analyst@secOps ~]\$ sudo mount /dev/sdb1 ~/second\_drive/

e. Change to the second\_drive directory and list the contents of it:

```
[analyst@secOps ~]$ cd ~/second_drive
[analyst@secOps second_drive]$ ls -l
total 20
drwx----- 2 root root 16384 Mar 3 10:59 lost+found
-rw-r--r-- 1 root root 183 Mar 3 15:42 myFile.txt
```

What are the permissions of the myFile.txt file?

f. Use the **chmod** command to change the permissions of **myFile.txt**.

```
[analyst@secOps second_drive]$ sudo chmod 665 myFile.txt
[analyst@secOps second_drive]$ ls -1
total 20
drwx----- 2 root root 16384 Mar 3 10:59 lost+found
-rw-rw-r-x 1 root root 183 Mar 3 15:42 myFile.txt
```

Did the permissions change? What are the permissions of myFile.txt?

The **chmod** command takes permissions in the octal format. In that way, a breakdown of the 665 is as follows:

6 in octal is 110 in binary. Assuming each position of the permissions of a file can be 1 or 0, 110 means rw- (read=1, write=1 and execute=0).

Therefore, the **chmod 665 myFile.txt** command changes the permissions to:

**Owner**: rw- (6 in octal or 110 in binary)

**Group**: rw- (6 in octal or 110 in binary)

Other: r-x (5 in octal or 101 in binary)

What command would change the permissions of myFile.txt to rwxrwxrwx, granting any user in the system full access to the file?

g. The **chown** command is used to change ownership of a file or directory. Issue the command below to make root the owner of the **myFile.txt**:

[analyst@secOps second\_drive]\$ sudo chown analyst myFile.txt
[sudo] password for analyst:
[analyst@secOps second drive]\$ ls -1

```
total 20
drwx----- 2 root root 16384 Mar 3 10:59 lost+found
-rw-rw-r-x 1 analyst root 183 Mar 3 15:42 myFile.txt
[analyst@secOps second drive]$
```

Note: To change both the owner and the group to **analyst** at the same time, use the **sudo chown analyst:analyst myFile.txt** format.

h. Now that analyst is the file owner, try appending the word 'test' to the end of myFile.txt.

```
[analyst@secOps second_drive]$ echo test >> myFile.txt
[sudo] password for analyst:
[analyst@secOps second_drive]$ cat myFile.txt
```

Was the operation successful? Explain.

#### **Step 2: Directory and Permissions**

Similar to regular files, directories also carry permissions. Both files and directories have 9 bits for the permissions of the owner/user, the group, and others. There are also three more bits for special permissions: setuid, setgid, and sticky which is beyond the scope of this lab.

a. Change back to the /home/analyst/lab.support.files directory and issue the **Is -I** command to list all the files with details:

```
[analyst@secOps second drive]$ cd ~/lab.support.files/
[analyst@secOps lab.support.files]$ 1s -1
total 580
-rw-r--r-- 1 analyst analyst 649 Jun 28 18:34 apache in epoch.log
-rw-r--r-- 1 analyst analyst 126 Jun 28 11:13 applicationX in epoch.log
drwxr-xr-x 4 analyst analyst 4096 Aug 7 15:29 attack scripts
-rw-r--r-- 1 analyst analyst 102 Jul 20 09:37 confidential.txt
<mark>-rw-r--r--</mark> 1 analyst analyst 2871 Dec 15 2016 cyops.mn
-rw-r--r-- 1 analyst analyst 75 May 24 11:07 elk_services
<mark>-rw-r--r--</mark> 1 analyst analyst     373 Feb 16 16:04 h2 dropbear.banner
-rw-r--r-- 1 analyst analyst 147 Mar 21 15:30 index.html
-rw-r--r-- 1 analyst analyst 255 May 2 13:11 letter to grandma.txt
-rw-r--r-- 1 analyst analyst 24464 Feb 7 2017 logstash-tutorial.log
drwxr-xr-x 2 analyst analyst 4096 May 25 13:01 malware
-rwxr-xr-x 1 analyst analyst 172 Jul 25 16:27 mininet services
<mark>drwxr-xr-x</mark> 2 analyst analyst   4096 Feb 14  2017 openssl lab
drwxr-xr-x 2 analyst analyst 4096 Aug 7 15:25 pcaps
drwxr-xr-x 7 analyst analyst 4096 Sep 20 2016 pox
-rw-r--r-- 1 analyst analyst 473363 Feb 16 15:32 sample.img
-rw-r--r-- 1 analyst analyst 65 Feb 16 15:45 sample.img SHA256.sig
drwxr-xr-x 3 analyst analyst 4096 Jul 18 10:10 scripts
-rw-r--r-- 1 analyst analyst 25553 Feb 13 2017 SQL Lab.pcap
```

Compare the permissions of the **malware** directory with the **mininet\_services** file. What is the difference between beginning part of the malware line and the mininet\_services line?

The letter 'd' at the beginning of the line indicates that the file type is a directory and not a file. Another difference between file and directory permissions is the execution bit. If a file has its execution bit turned on, it means it can be executed by the system. Directories are different than files with the execution bit set (a file with the execution bit set is an executable script or program). A directory with the execution bit set specifies whether a user can enter that directory.

The chmod and chown commands work for directories in the same way they work for files.

## Part 3: Symbolic Links and other Special File Types

You have now seen some of the different file types in Linux. The first character in each file listed with the **Is –I** command shows the file type. The three different types of files in Linux including their sub-types and characters are:

- Regular files (-) including:
  - o Readable files text files
  - o Binary files programs
  - o Image files
  - o Compressed files
- Directory files (d)
  - o Folders
- Special Files including:
  - o Block files (b) Files used to access physical hardware like mount points to access hard drives.
  - Character device files (c) Files that provide a serial stream of input and output. tty terminals are examples of this type of file.
  - Pipe files (p) A file used to pass information where the first bytes in are the first bytes out. This is also known as FIFO (first in first out).
  - Symbolic Link files (I) Files used to link to other files or directories. There are two types: symbolic links and hard links.
  - Socket files (s) These are used to pass information from application to application in order to communicate over a network.

#### Step 1: Examine file types.

a. Use the **Is -I** command to display the files in the /home/analyst folder. Notice the first characters of each line are either a "-" indicating a file or a "d" indicating a directory.

```
[analyst@secOps ~]$ ls -1
total 28
drwxr-xr-x 3 analyst analyst 4096 Aug 16 15:15 cyops_folder2
drwxr-xr-x 2 analyst analyst 4096 Sep 26 2014 Desktop
drwxr----- 3 analyst analyst 4096 Jul 14 11:28 Downloads
drwxr-xr-x 9 analyst analyst 4096 Jul 25 16:27 lab.support.files
drwxr-xr-x 3 analyst analyst 4096 Mar 3 18:23 second_drive
-rw-r--r-- 1 analyst analyst 142 Aug 16 15:11 some_text_file.txt
-rw-r--r-- 1 analyst analyst 254 Aug 16 13:38 space.txt
```

b. Produce a listing of the **/dev** directory. Scroll to the middle of the output and notice how the block files begin with a "b", the character device files begin with a "c" and the symbolic link files begin with an "l":

```
[analyst@secOps ~]$ ls -1 /dev/
```

```
<output omitted>
<mark>c</mark>rw-rw-rw- 1 root tty
                          5, 2 May 29 18:32 ptmx
drwxr-xr-x 2 root root
                               0 May 23 06:40 pts
<mark>c</mark>rw-rw-rw- 1 root root
                          1, 8 May 23 06:41 random
                         10, 56 May 23 06:41 rfkill
crw-rw-r-- 1 root root
lrwxrwxrwx 1 root root
                               4 May 23 06:41 rtc -> rtc0
crw-rw---- 1 root audio 253, 0 May 23 06:41 rtc0
<mark>b</mark>rw-rw---- 1 root disk     8,   0 May 23 06:41 sda
<mark>b</mark>rw-rw---- 1 root disk
                          8, 1 May 23 06:41 sda1
<mark>b</mark>rw-rw---- 1 root disk
                          8, 16 May 23 06:41 sdb
<mark>b</mark>rw-rw---- 1 root disk
                          8, 17 May 23 06:41 sdb1
drwxrwxrwt 2 root root
                               40 May 28 13:47 shm
drwxr-xr-x 2 root root
                              80 May 23 06:41 snd
brw-rw----+ 1 root optical 11, 0 May 23 06:41 sr0
                              15 May 23 06:40 stderr -> /proc/self/fd/2
lrwxrwxrwx 1 root root
lrwxrwxrwx 1 root root
                              15 May 23 06:40 stdin -> /proc/self/fd/0
                              15 May 23 06:40 stdout -> /proc/self/fd/1
lrwxrwxrwx 1 root root
<mark>c</mark>rw-rw-rw- 1 root tty
                          5, 0 May 29 17:36 tty
<mark>c</mark>rw--w---- 1 root tty
                         4, 0 May 23 06:41 tty0
<output omitted>
```

c. Symbolic links in Linux are like shortcuts in Windows. There are two types of links in Linux: symbolic links and hard links. The difference between symbolic links and a hard links is that a symbolic link file points to the filename of another file and a hard link file points to the contents of another file. Create two files by using echo:

```
[analyst@secOps ~]$ echo "symbolic" > file1.txt
[analyst@secOps ~]$ cat file1.txt
symbolic
[analyst@secOps ~]$ echo "hard" > file2.txt
[analyst@secOps ~]$ cat file2.txt
hard
```

d. Use In -s to create a symbolic link to file1.txt, and In to create a hard link to file2.txt:

[analyst@secOps ~]\$ ln -s file1.txt file1symbolic [analyst@secOps ~]\$ ln file2.txt file2hard

e. Use the Is –I command and examine the directory listing:

```
[analyst@secOps ~]$ ls -1
total 40
drwxr-xr-x 3 analyst analyst 4096 Aug 16 15:15 cyops_folder2
drwxr-xr-x 2 analyst analyst 4096 Sep 26 2014 Desktop
drwx----- 3 analyst analyst 4096 Jul 14 11:28 Downloads
lrwxrwxrwx 1 analyst analyst 9 Aug 17 16:43 file1symbolic -> file1.txt
-rw-r--r-- 1 analyst analyst 9 Aug 17 16:41 file1.txt
-rw-r--r-- 2 analyst analyst 5 Aug 17 16:42 file2hard
-rw-r--r-- 2 analyst analyst 5 Aug 17 16:42 file2.txt
drwxr-xr-x 9 analyst analyst 4096 Jul 25 16:27 lab.support.files
drwxr-xr-x 3 analyst analyst 4096 Mar 3 18:23 second_drive
-rw-r--r-- 1 analyst analyst 142 Aug 16 15:11 some text file.txt
```

-rw-r--r-- 1 analyst analyst 254 Aug 16 13:38 space.txt

Notice how the file **file1symbolic** is a symbolic link with an **I** at the beginning of the line and a pointer -> to **file1.txt**. The **file2hard** appears to be a regular file, because in fact it is a regular file that happens to point to the same inode on the hard disk drive as **file2.txt**. In other words, **file2hard** points to the same attributes and disk block location as **file2.txt**. The number 2 in the fifth column of the listing for **file2hard** and **file2.txt** indicates that there are 2 files hard linked to the same inode. For a directory listing the fifth column indicates the number of directories within the directory including hidden folders.

f. Change the names of the original files: file1.txt and file2.txt, and notice how it effects the linked files.

```
[analyst@secOps ~]$ mv file1.txt file1new.txt
[analyst@secOps ~]$ mv file2.txt file2new.txt
[analyst@secOps ~]$ cat file1symbolic
cat: file1symbolic: no such file or directory
[analyst@secOps ~]$ cat file2hard
hard
```

Notice how **file1symbolic** is now a broken symbolic link because the name of the file that it pointed to **file1.txt** has changed, but the hard link file **file2hard** still works correctly because it points to the inode of **file2.txt** and not its name, which is now **file2new.txt**.

What do you think would happen to **file2hard** if you opened a text editor and changed the text in **file2new.txt**?

## Reflection

File permissions and ownership are two of the most important aspects of Linux. They are also a common cause of problems. A file that has the wrong permissions or ownership set will not be available to the programs that need to access it. In this scenario, the program will usually break and errors will be encountered.